## **????Sales event +**

## Markdown?????????

Article Number: 676 | Rating: Unrated | Last Updated: Mon, Oct 25, 2021 10:44 AM

?????Sales event + Markdown??????????

- 1. ?????????
- 2. ????????

1. ?????????

## 

## 

2. ?????????

22222 — 2222 — eBay 222222 222 "22222? " 22222 new API 222222?

| 刊登管理     | 訂管家      | 易產  | 品存貨 工具   | 具渠道  | 設置   |            |        |        |          |          |                  |                  |    | 消           |         |  |
|----------|----------|-----|----------|------|------|------------|--------|--------|----------|----------|------------------|------------------|----|-------------|---------|--|
| eBay促銷管理 |          |     |          |      |      |            |        |        |          |          |                  |                  |    |             |         |  |
|          | eBay促銷管理 |     |          |      |      |            |        |        |          |          |                  |                  |    | 創建新的        | 促銷 🔹 幫助 |  |
|          |          |     |          |      |      |            |        |        |          |          |                  |                  |    |             |         |  |
|          | 促        | 銷名稱 |          | 1    | 足銷站點 | 5          | ▼ 促銷類  | 型      | ▼ 促銷狀態   | ٣        |                  |                  |    |             |         |  |
|          |          | 搜尋  | 重新設定     |      |      |            |        |        |          |          |                  |                  |    |             |         |  |
|          | 1        | 修改  | 詳細       | ii e | 別除   | ○ 空的       | ② 等待開始 | 執行中    | 🕕 已暫停    | (B) 等待完結 |                  |                  |    |             |         |  |
|          | 25       | •   |          |      |      |            |        |        |          |          |                  |                  |    | 9 筆記錄 < 上一頁 | 1 下一頁 > |  |
|          |          |     |          | 促    | 銷名稱  | 1          |        | 促銷類型   | Ŷ        | 點        | 促銷開始時間           | 促銷完結時間           | 狀態 | 已加入的刊登      |         |  |
|          |          |     | Promotic |      |      | _test_2019 | -11-01 | 批量購買定價 | US / eBa | ayMotors | 2019-11-01 02:30 | 2019-11-03 00:00 | ۲  | 1           |         |  |
|          |          |     |          |      |      |            |        |        |          |          |                  |                  |    |             |         |  |
|          |          |     |          |      |      |            |        |        |          |          |                  |                  |    |             |         |  |
|          |          |     |          |      |      |            |        |        |          |          |                  |                  |    |             |         |  |
|          |          |     |          |      |      |            |        |        |          |          |                  |                  |    |             |         |  |
|          |          |     |          |      |      |            |        |        |          |          |                  |                  |    |             |         |  |
|          |          |     |          |      |      |            |        |        |          |          |                  |                  |    |             |         |  |
|          |          |     |          |      |      |            |        |        |          |          |                  |                  |    |             |         |  |

|                                                                   | 品存貨 工具 夠               | 渠道設置<br>                                     |                                                                    |                                                                                                    |                                               | PUMANUARA -     |             |                   | ).          |
|-------------------------------------------------------------------|------------------------|----------------------------------------------|--------------------------------------------------------------------|----------------------------------------------------------------------------------------------------|-----------------------------------------------|-----------------|-------------|-------------------|-------------|
| - Ray /                                                           | 口站答证                   |                                              |                                                                    |                                                                                                    |                                               |                 |             | 合/建幸に65/中         | 삼 👞 🗟 화며    |
|                                                                   |                        |                                              |                                                                    |                                                                                                    |                                               |                 |             | 启り建まれロジルと         | 朔 ▼   鳥叫    |
| 促銷                                                                |                        |                                              |                                                                    |                                                                                                    |                                               |                 |             |                   |             |
|                                                                   |                        | 促銷類型*                                        | 降價活動                                                               |                                                                                                    |                                               |                 |             |                   | ۲           |
|                                                                   |                        | 促銷名稱*                                        | Promotion(Markdown)_tes                                            | t_2019-11                                                                                                    |                                               |                 |             |                   |             |
|                                                                   |                        | 促銅站點*:<br>促銷描述*                              | US / eBayMotors                                                    |                                                                                                    |                                               |                 |             |                   | •           |
|                                                                   |                        | 促銷展示圖片*                                      | 例如: 適用於BM的渠道賜<br>○ 使用刊登圖片 ● 本                                      | 號或適用於美國的渠道站點<br>也上傳或使用圖片URL                                                                                   |                                               |                 |             |                   | 12/50       |
|                                                                   |                        |                                              | https://i.ebayimg.com/ima                                          | ges/g/YfYAAOSwxN5WUkVZ/s-I50                                                                                  | 0.jpg                                         |                 |             |                   |             |
|                                                                   |                        |                                              | 🖑 點擊此處                                                             | 記上傳                                                                                                    |                                               |                 |             |                   |             |
|                                                                   |                        | 是否免郵费                                        | 否                                                                  |                                                                                                    |                                               |                 |             |                   |             |
|                                                                   |                        | 促銷折扣詳情*                                      | 折扣百分比                                                              | ▼ 20 ▼ 96                                                                                                    |                                               |                 |             |                   |             |
|                                                                   |                        | 促銷開始時間(已選站點時區)*:                             | 2019-11-04 00:00                                                   |                                                                                                    |                                               |                 |             |                   |             |
|                                                                   |                        | wardsondwith) ( C)\$\$\$*59084(69)           | 2019-11-27 00.00                                                   |                                                                                                    |                                               |                 |             |                   |             |
| 儲存                                                                | 返回                     | I                                            |                                                                    |                                                                                                    |                                               |                 |             |                   |             |
|                                                                   |                        |                                              |                                                                    |                                                                                                    |                                               |                 |             |                   |             |
| ???????                                                           | ???                    |                                              |                                                                    |                                                                                                    |                                               |                 |             |                   |             |
| ???????                                                           | ?                      |                                              |                                                                    |                                                                                                    |                                               |                 |             |                   |             |
| <u> </u>                                                          | 0000                   |                                              |                                                                    |                                                                                                    |                                               |                 |             |                   |             |
|                                                                   | iiiii                  |                                              |                                                                    |                                                                                                    |                                               |                 |             |                   |             |
| ??:???                                                            | ???????                | ????????                                     |                                                                    |                                                                                                    |                                               |                 |             |                   |             |
| 777777                                                            | 22222                  | 0000000000                                   | Polisting?                                                         | 000000000                                                                                                    | 000000000                                     |                 |             |                   |             |
|                                                                   |                        |                                              |                                                                    |                                                                                                    |                                               |                 |             |                   |             |
|                                                                   | 2                      |                                              |                                                                    |                                                                                                    |                                               |                 |             |                   |             |
| ???????                                                           | ??????                 | ???????????                                  | ?????????                                                          | ???????????????????????????????????????                                                                       | ?20%????                                      | ?????           |             |                   |             |
|                                                                   | ิดเดเตเตเต             |                                              | <u></u>                                                            |                                                                                                    |                                               |                 |             |                   |             |
|                                                                   |                        |                                              | <u>//</u> 47//                                                     |                                                                                                    |                                               |                 |             |                   |             |
|                                                                   |                        |                                              |                                                                    |                                                                                                    |                                               |                 |             |                   |             |
| 管理 訂管易 商                                                          | <b>钻存貨 工具</b>          | 渠道設置                                         |                                                                    |                                                                                                    |                                               |                 |             |                   |             |
| 足銷管理                                                              |                        |                                              |                                                                    |                                                                                                    |                                               |                 |             |                   |             |
|                                                                   | (只然答:田                 |                                              |                                                                    |                                                                                                    |                                               |                 |             | 会社を支付け            |             |
|                                                                   | 正朝官理                   |                                              |                                                                    |                                                                                                    |                                               |                 |             | 剧建新的              | 正明 🛡   萬月   |
| eBay                                                              |                        |                                              |                                                                    |                                                                                                    |                                               |                 |             |                   |             |
| eBay(                                                             |                        |                                              | 促                                                                  | 銷已創建,請到本地數據表                                                                                                  | 添加刊登                                          |                 |             |                   | ×           |
| eBay(                                                             |                        |                                              | 促                                                                  | 銷已創建,請到本地數據表                                                                                                  | 添加刊登                                          |                 |             |                   | ×           |
| eBay(<br>C5)<br>10)                                               | g<br>重新的完              | (建調時)為開合                                     | (促)<br>(促銷類型                                                       | <ul> <li>銷己創建,請到本地數據表</li> <li>▼ 促銷狀態 ▼</li> </ul>                                                            | 添加刊登                                          |                 |             |                   | ×           |
| eBay(<br>定辦名編<br>復募                                               | g<br>重新設定              | (relipulat                                   | (促)                                                                | <ul> <li>銷已創建,請到本地數據表</li> <li>▼ 促銷狀態 ▼</li> </ul>                                                            | 添加刊登                                          |                 |             |                   | ×           |
| eBay(<br>②<br>②<br>②<br>②<br>②<br>②<br>②<br>②<br>②<br>②<br>②<br>② | 5<br>重新設定<br>11 詳細 11  | (近朝的公開)。 、<br>【 〒明時 ○ 空谷) ② 章                | (2)<br>(2)<br>(2)<br>(2)<br>(2)<br>(2)<br>(2)<br>(2)<br>(2)<br>(2) | <ul> <li>         · 促胡狀態         · </li> <li>         · 促胡狀態         ·         ·         ·</li></ul>          | 添加刊登                                          |                 |             |                   | ×           |
| eBay(<br>定期名編<br>後<br>25 「                                        | 6<br>重新設定<br>11 詳細 11  | (促銷約4點) •<br>■ 刑/余 ○ 空約 ④ €                  | (足)<br>(足)時類型<br>(日)(日)(日)(日)(日)(日)(日)(日)(日)(日)(日)(日)(日)(          | <ul> <li>銷已創建,請到本地數據表</li> <li>▼ 促胡狀態 ▼</li> <li>④ 已暫停 ● 等待先気</li> </ul>                                      |                                               | (Tabuth Anna 89 | 11 <b>2</b> | 記錄 《上一頁           | ★<br>1 下一頁> |
| eBay(<br>定謂名羅<br>25 ▼                                             | 6<br>重新設定<br>11 15年 11 | (2期)4點 • • • • • • • • • • • • • • • • • • • | ()<br>() () () () () () () () () () () () () (                     | <ul> <li>銷已創建,請到本地數據素</li> <li>▼ (促銷款態 ▼</li> <li>● 已暫停 ● 毎時先報</li> <li>● 站點</li> <li>□ US (2.8 m)</li> </ul> | 添加刊登<br>: ● 已未5<br>(保銷開始時間<br>2010 11 05 0000 | 促銷完結時間          | 11章<br>状態   | 総課 <上一頁<br>已加入的刊登 | ×<br>1 下-東> |

| \$ Sol        | dEazy    | "<br>刊登 | 管理言  | 丁管易 產品存          | 背 工具                 | 渠道設置               |            |       |      |          |             |                       |                |                                           |              | i i i i i i i i i i i i i i i i i i i |
|---------------|----------|---------|------|------------------|----------------------|--------------------|------------|-------|------|----------|-------------|-----------------------|----------------|-------------------------------------------|--------------|---------------------------------------|
| 首頁            | 刊登管理     | 本地數     | 城表 石 | 字貨但未有刊登          |                      |                    |            |       |      |          |             |                       |                |                                           |              |                                       |
| ,本            | 地數據      | 表       |      |                  |                      |                    |            |       |      |          |             |                       |                |                                           |              | 新増數據表。                                |
| 捜             | <b>9</b> | ۵       | 刊登方式 | :BIN 狀態:已刊       | 登(全部) 數據表編           | <b>编號</b> :3595574 |            |       |      |          |             |                       |                |                                           |              |                                       |
| <b>~</b><br>産 | 릶SKU     |         | 本地   | 數據表詳情            | 存貸但未                 | 有刊登                | 重複的數據表     | 刊登期   | 抱概要  |          |             |                       |                |                                           |              |                                       |
| 渠             | 首帳號      |         | 🤌 修改 | 🏢 刪除             | 🔎 預難                 | ✓ 尚未送機             | ✓ 送檢成      | b 🔗 i | 從未刊登 | > 在線刊登   | 🥜 靖嶽 🖌      | ₽ 曾經刊登                | 隆價管理員          | 2011日1日11日11日11日11日11日11日11日11日11日11日11日1 | eBay促銷       |                                       |
| · 通<br>注      | 握商店      |         | 25 🔻 |                  |                      |                    |            | 渠道    |      |          |             |                       |                |                                           |              |                                       |
| <b>≫</b>      |          | •       |      | 號 编號             | <u>ل</u>             | 能選填                | 状態         | 帳號    | 站點   |          |             |                       | 標題             |                                           |              |                                       |
| FIE<br>BI     | 登方式<br>N | •       |      | 1 <u>3595574</u> | 🦉 🎞 🄑 <mark>S</mark> | Y OS UE R          |            | ebay  |      | 方式:BIN   | V 為期:GTC 貨幣 | §: <i>USD</i> 刊登#     | ŧ              | 主貨品標籤:                                    |              |                                       |
| 物。            | 品編號      |         | 25 🔻 |                  |                      |                    |            |       |      |          |             |                       |                |                                           |              |                                       |
| <b>-</b> 標    | 褒        |         | 北景動作 | 修改 递             | 凯 Excel 批            | 温同步】批              | 品缺省隱藏      | 比显補貨還 | 原完結刊 | 学 删除     | 智能複製        | 轉化                    | 送檢             | 日程管理                                      | 促銷刊登活動       | eBav促銷                                |
|               | 18       |         | 應用範圍 | 只包括已選刊登          | 7                    |                    |            |       |      | a. poror |             | 1010                  |                |                                           |              |                                       |
| Ĵ Ŧ!          | 登管理      | 訂管      | 易》   | 產品存貨             | 工具 🕴                 | 長道設置               |            |       |      |          |             |                       |                |                                           |              | ļ                                     |
| 、人本           | 也數據表     | 〉存貨(    | 目未有刊 | 登                |                      |                    |            |       |      |          |             |                       |                |                                           |              |                                       |
| =             |          |         |      |                  |                      |                    |            |       |      |          |             |                       |                |                                           |              |                                       |
| 衣             |          |         |      |                  |                      |                    |            |       |      |          |             | 批量指                   | 派選項            |                                           |              |                                       |
| ÷             | 刊登       | 方式 : BI | N 狀態 | : 已刊登(全部         | ) 數據表編               | <b>虎</b> :3595574  | 4          |       | 促銷名  | 稱        | Prom        | notion(Mar            | kdown)_test_2( | 019-11                                    | •            |                                       |
|               |          |         |      |                  |                      |                    |            |       | 修改類  | 型        | Assig       | n to prom             | otion          |                                           | •            |                                       |
|               | 本        | 地數      | 表詳   | 青花               |                      |                    |            | 據表    |      |          |             |                       |                |                                           |              |                                       |
|               | 🧷 修改     | ¢       |      | ik 🔎             | 預覧 💊                 | 尚未送                | <u>衆 √</u> | 送檢成功  | Ę    | 新        | 取消          |                       |                |                                           |              | 6 促銀                                  |
|               | 25 🔻     |         |      |                  |                      |                    |            |       |      |          |             |                       |                |                                           |              |                                       |
| _             |          | 序號      | 黝編   | 蒙表<br>『號         | 功育                   | 選項                 | 7          | 状態    | 渠道,  | 出版       |             |                       |                |                                           | 標題           |                                       |
| _             |          | 1       |      | 5574 💉           | 🗊 🔎 sy               | OS UE              | RV 📎       |       | ebav | US 🚬     | 2 P         | cs/Set S              | anta Claus     | Christmas Ta                              | able Decor ( | Cutlery Knif                          |
|               | _        | _       | _    |                  |                      |                    |            | _     |      | X        |             | <mark>≻ RIN</mark> ≒1 | 明・こて 省戦・       |                                           | \$3882905292 | 主省只博築                                 |
| ??:           | ????     | ?"?     | ?—   | <u> </u>         | ?"??                 | ????               | ??         |       |      |          |             |                       |                |                                           |              |                                       |
|               |          |         |      |                  |                      |                    |            |       |      |          |             |                       |                |                                           |              |                                       |
| PSD           | 2222     | 17171   | 202  | 2222             | 7                    |                    |            |       |      |          |             |                       |                |                                           |              |                                       |
| I OU          |          | النالنا |      |                  | •                    |                    |            |       |      |          |             |                       |                |                                           |              |                                       |

//

Posted : Holistic Tech - Mon, Nov 4, 2019 4:54 PM. This article has been viewed 6080 times.

Online URL: https://www.soldeazy.com/support/article.php?id=676